# User manual

Automatic photographing for TLS

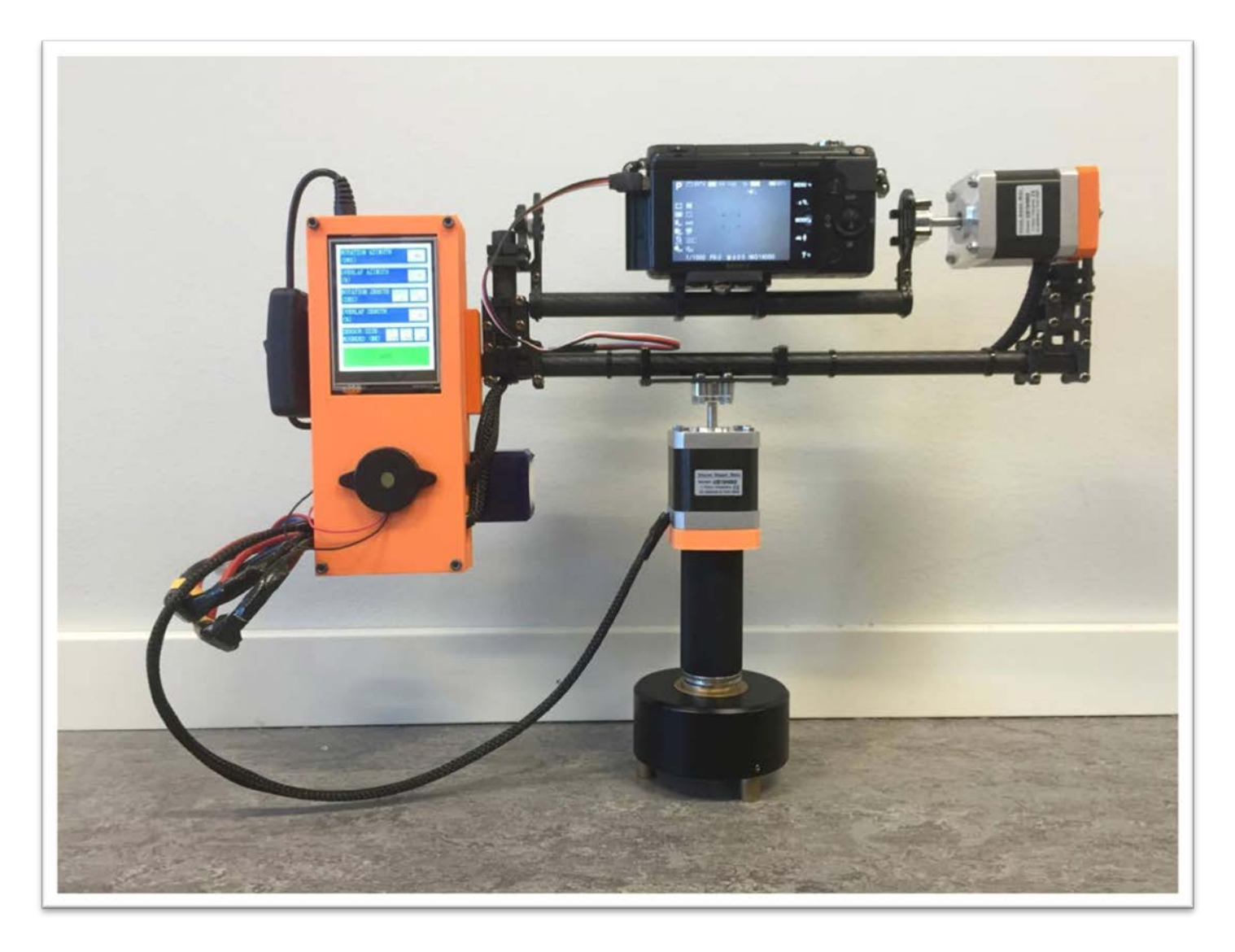

# **Platform**

The platform consists of a 2-axis gimbal where the rotation about the axes is driven by stepper motors. A touch screen that enables customized settings is connected to the gimbal.

# **Camera mounting**

# Note! When rotating the platform manually, do it gently. Otherwise, unwanted current can be induced in the stepsticks that drive the motors.

#### Before turning on the screen:

- Turn on the camera.
- Loosely mount the camera on the platform with the camera lens pointing in the opposite direction as the screen. For Sony NEX-3N, use the middle hole for the lens to be centered. Then find the center of mass by moving the camera forwards/backwards until it has no intention of rotating in each direction. Firmly secure the camera in that position.
- Check that the holder roughly is in its initial position in the azimuthal direction, which is when the motor labels are directed in somewhat the same direction.

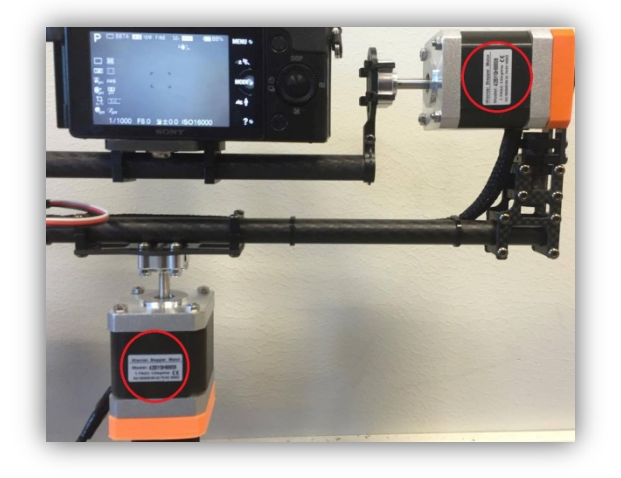

• Check that the camera is in its initial position in the zenith direction, i.e. when the upper carbon fiber pipe in the platform is positioned directly above the lower one.

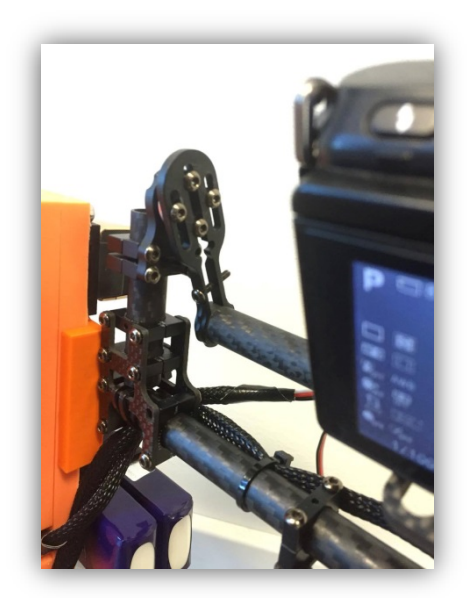

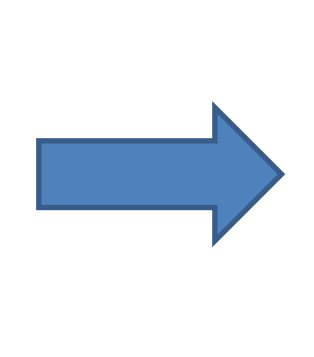

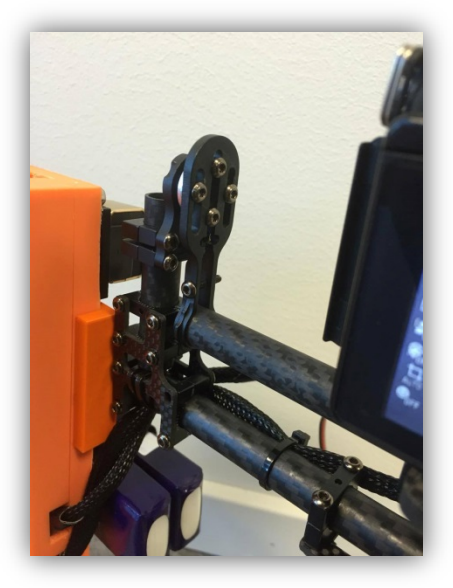

• Connect the white/red/black trigger cable to the camera.

## **Screen settings**

Turn on the screen by pressing the black switch connected to it. As soon as the home screen is visible, you can press the buttons to set the values. Due to the small size of the screen, a pen or similar is recommended for usage when touching the screen. The values can be set in any order, but below a guide from the top to the bottom will follow. After each entered value, make sure you get a message that says that it is OK. Otherwise, try and press **Save** again.

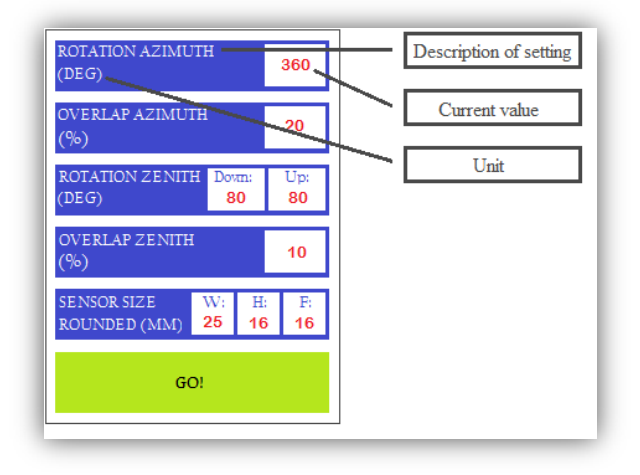

#### • Rotation azimuth

Enter the value on the keypad and press **Save**. Press **Home** to return to the home screen or **Next** to determine the overlap in the azimuthal direction. For no rotation, enter 0 as value. This will overwrite any overlap value. **Limits: maximum 360 degrees** 

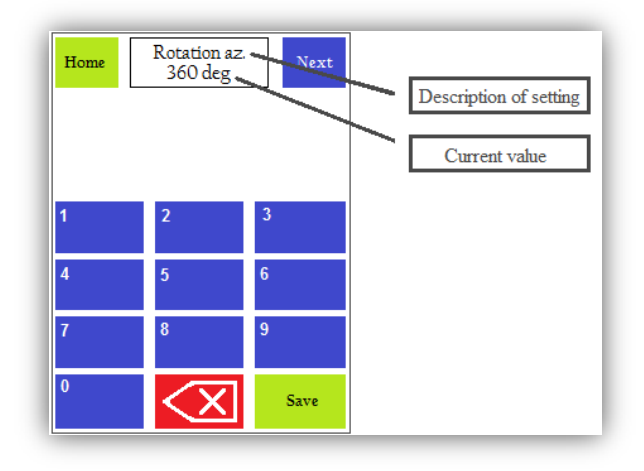

#### • Overlap azimuth

The overlap in the azimuthal direction is given in % of the angle of view (AOV) for the camera. Enter the value on the keypad and press **Save**. Press **Home** to return to the home screen or **Next** to determine the rotation in the zenith direction.

Limits: maximum 99 %

#### • Rotation zenith

The camera can be rotated both downwards and upwards 80 degrees respectively, with the reference point 0 degrees when the bottom of the camera is parallel to ground. First enter the value for the downwards rotation on the keypad and press **Save**. Then enter the upwards value, press **Save**. Press **Home** to return to home screen or **Next** determine the quarker in the growth direction. For no rotation onter 0 as value. This will every start on the screen or **Next**.

Next determine the overlap in the zenith direction. For no rotation, enter 0 as value. This will overwrite any overlap value.

Limits: maximum 55 degrees down, 80 degrees up

#### • Overlap zenith

Enter the value on the keypad and press **Save**. Press **Home** to return to the home screen or **Next** to determine the rotation in the zenith direction. **Limits: maximum 99 %** 

#### • Sensor size

When entering the sensor size screen, the current values for the sensor width, sensor height and focal length are shown. Press **Home** to return to the home screen or **Clear** all to clear the current values and enter new ones. These numbers can be given with maximum 2 decimals.

Limits: sensor width and height maximum 99 mm, focal length maximum 500 mm

Note! The home screen shows rounded numbers for the sensor width, height and focal length. However, the values used are still as exact as given. The decimals are shown when entering the sensor size screen.

| Camera      | Sensor width | Sensor height | Focal length (no zoom) |
|-------------|--------------|---------------|------------------------|
| Sony NEX-3N | 23.5 mm      | 15.6 mm       | 16 mm                  |
| Sony NEX-5N | 23.7 mm      | 15.6 mm       | 18 mm                  |

### Start the photographing

#### • Check values

Check that the values are as wanted. If not, it is possible to navigate back and forth and change the values.

• Press GO! GO!

"Camera in action" is shown until the photographing is done.

## **Photographing finished**

When the photographing is finished, a buzzer will give off a beeping sound. Press OK to return to the home screen or make sure the camera is in its initial position and press Go again to take photos again with the same parameters.

Note! The SD-card must not be removed or inserted when the screen is empowered. Since they share the same SPI-bus, this can lead to errors. If an SD-card is to be removed or inserted, turn of the screen.